# Lab8. ControlNet 网络组态

情景模拟:工厂某工段新添置了一台设备,其控制和反馈信号接入该工段的从控制站上的 IO 模块;电气工程主管找到你,说他需要你在该工段所属工艺区的主控制器中添加一些 程序,通过 ControlNet 网络控制该设备。

在本实验中,我们假设该设备为一台风机,我们将利用 RSLogix5000 编程软件在 ControlLogix 处理器中创建一个项目,配置从站 IO 模块和 ControlNet 网络通讯模块,组态 ControlNet 网络,并编辑简单的梯形图阶梯,来演示实际的启停控制过程。

### 实验主题:

- 创建一个 ControlLogix 项目
- 组态 ControlNet 网络通讯模块
- 配置从站 IO 模块
- 观察 RSLogix5000 自动生成的对象数据模型
- 添加控制启停的梯形图逻辑
- 通过 RSNetWorx For ControlNet 软件组态 ControlNet 网络
- PLC 控制设备启停

请按步骤:

### 一、创建工程

 打开 RSLogix5000 编程软件,点击 File(文件)→ New(新建),打开 New Controller(新 建控制器)画面。如下图所示填写控制器的名称、描述(可选),选择控制器类型、版 本和所在槽位(起始槽号从0开始),指定框架类型、工程保存目录等相关信息,然后 按 OK。

| New Controller |                                     |   | X      |
|----------------|-------------------------------------|---|--------|
| Vendor:        | Allen-Bradley                       |   |        |
| Туре:          | 1756-L1 ControlLogix5550 Controller | • | OK     |
| Revision:      | 13 💌                                |   | Cancel |
|                | Fredundancy Enabled                 |   | Help   |
| Name:          | ControlNet                          |   |        |
| Description:   | Lab8                                |   |        |
|                |                                     | - |        |
| Chassis Type:  | 1756-A4 4-Slot ControlLogix Chassis | • |        |
| Slot:          | 0 Safety Partner Slot:              |   |        |
| Create In:     | D:\Work\LAB                         |   | Browse |

现在我们已经创建了一个 ControlLogix 项目。此时我们还没有与项目相关的任何 I/O 模块,项目中也没有可执行的代码(如梯形图),你正在离线工作。所作的任何改变都只限于软件中,并存储在计算机的硬盘驱动中。在进入到在线操作以前,这些变化并不能反映到控制器中。

接下来是要辨认我们想用在这个项目中的、插在本地背板上和远程框架上的 I/O 模块。 在本地 4 槽的框架中,有如下设备:

| 0号槽: | 1756- L1     | Logix5550 处理器模块               |
|------|--------------|-------------------------------|
| 1号槽: | 1756- ENET   | 以太网通讯模块, IP 地址为 192.168.1.108 |
| 2号槽: | 1756- CNB    | ControlNet 网络通讯模块,站点地址为4      |
|      |              |                               |
| 在远程的 | 7 槽框架中,有     | 如下设备:                         |
| 0号槽: | 1756- CNB    | ControlNet 网络通讯模块,站点地址为5      |
| 1号槽: | 1756- IB32/A | 32 点 DI 模块                    |
| 2号槽: | 1756-OB16D/A | 16 点诊断型 DO 模块                 |

注意:所有模块都可带电插拔,如有需要可以另行配置其他模块。

2. 添加本机架 CNB 通讯模块。鼠标右键点击 I/O Configuration (I/O 组态,位于左边窗口 的底部),并选择 New Module(新模块)。

| Module-Defined |                      |   |
|----------------|----------------------|---|
|                | New Module           |   |
|                | Cut<br>Copy<br>Paste |   |
|                | Print                |   |
|                |                      | 1 |

在模块列表中选择 1756-CNB/D。选中之后, 按 OK。

| Select Module Type |                                                     | ×       |
|--------------------|-----------------------------------------------------|---------|
| Туре:              | Major Revision:                                     |         |
| 1756-CNB/D         | 5 💌                                                 |         |
| Туре               | Description                                         |         |
| 1756-CFM/A         | Configurable Flow Meter                             | <b></b> |
| 1756-CNB/A         | 1756 ControlNet Bridge                              |         |
| 1756-CNB/B         | 1756 ControlNet Bridge                              |         |
| 1756-CNB/D         | 1756 ControlNet Bridge                              |         |
| 1756-CNBR/A        | 1756 ControlNet Bridge, Redundant Media             |         |
| 1756-CNBR/B        | 1756 ControlNet Bridge, Redundant Media             |         |
| 1756-CNBR/D        | 1756 ControlNet Bridge, Redundant Media             |         |
| 1756-DHRIO/B       | 1756 DH+ Bridge/RIO Scanner                         |         |
| 1756-DHRIO/C       | 1756 DH+ Bridge/RIO Scanner                         |         |
| 1756-DMA30         | 1756 SA3000 Drive Interface                         |         |
| 1756-DMA31         | 1756 SA3100 Drive Interface                         |         |
| 1756-DMA50         | 1756 SA500 Drive Interface                          | -       |
| - Show             |                                                     |         |
| Vendor: All        | 💌 🔽 Other 🔽 Specialty I/O 🛛 Select A                | .II     |
| 🔽 Analog 🔽 Digita  | al 🔽 Communication 🔽 Motion 🔽 Controller 📃 Clear Al |         |
|                    | OK Cancel Help                                      |         |

本机架 CNB 通讯模块位于 2 号槽,并且在 ControlNet 上的节点是 4 (观察自己的网络 节点,通过模块上的拨码来设置)。按下图所示填写模块组态信息,其他接收默认设置,选择 Finish。

| Module Prope | rties - Local:2 (1756-CNB/D 5.1)  |                  | ×                              |
|--------------|-----------------------------------|------------------|--------------------------------|
| Type:        | 1756-CNB/D 1756 ControlNet Bridge |                  | 选择节点号为 4, 与模                   |
| Vendor:      | Allen-Bradley                     |                  | 块拨码设置相符。                       |
| Name:        | CNB                               | Node: 4          |                                |
| Description: | 1756-CNB ControlNet               | Slot: 2 🛃        | 选择槽号为2,与<br>实际的设备具体<br>槽号配置相符。 |
| Revision:    | 5 1 📑 Electronic Keying: Cor      | npatible Module  | 选择 Compatible Module。          |
|              | Cancel < Back                     | Next > Finish >> | Help                           |

Electronic Keying(电子锁)允许你在 online(在线)之前确定一个物理模块与软件组态 之间达到何种匹配程度。这种特性可以避免在不经意中将错误的模块插入错误的槽中。它有 如下三种选择:

**Compatible Module** — 物理模块的模块类型(Module Types)、目录号(Catalog Number) 以及主要版本号(Major Revision)必须与软件组态匹配,次要版本号(Minor Revision)必须 大于等于软件指定的数值,否则 RSLogix 5000 将不接受所插模块。

Disable Keying —— RSLogix 5000 不会检查模块版本的匹配情况。

**Exact Match** —— 物理模块的下列五个参数必须与软件组态匹配,否则 RSLogix 5000 将不接受所插模块:

Vendor, Product Type, Catalog Number, Major Revision, Minor Revision (供应商、产品类型、目录号、主要版本号、次要版本号)

3. 添加远程机架上的 CNB 模块。鼠标右键点击本机架 CNB 模块,选择 New Module。

| - 🔄 I/O Configuration | JB. |            |
|-----------------------|-----|------------|
|                       | 1   | New Module |
|                       | ц   |            |
|                       | 90  | Cut        |
|                       | Ē   | Сору       |
|                       |     |            |

在模块列表中选择 1756-CNB/D。选中之后,按 OK。远程机架 CNB 通讯模块位于 0 号槽,并且在 ControlNet 上的节点是 5;机架类型为 7 槽。如下图所示填写模块组态信息。

| Module Propert   | ies - CNB:0 (1756-CNB/D 5.1)                       |                     |             |      |
|------------------|----------------------------------------------------|---------------------|-------------|------|
| Type:<br>Vendor: | 1756-CNB/D 1756 ControlNet Bridge<br>Allen-Bradley |                     |             |      |
| Parent:<br>Name: | CNB<br>CNB_REMOTE                                  | Node: 5             | -           |      |
| Description:     | ×                                                  | Chassis Size: 7     |             |      |
| Comm Format:     | Rack Optimization                                  | 510C J*             | -           |      |
| Revision:        | 5 1 📑 Electronic Keying:                           | iompatible Module   | •           |      |
|                  | 通讯<br>远程                                           | 格式设置决定了<br>IO 模块的连接 | 了处理器和<br>方式 |      |
|                  | Cancel < Back                                      | Next >              | Finish >>   | Help |

填好之后,按Next,设置RPI时间,在这里我们接受默认设置20ms。

| Module Properties - CNB:0 (1756-CNB/D 5.1)                                                                                                    |
|----------------------------------------------------------------------------------------------------|
| Module Properties - CNB:0 (1755-CNB/D 5.1)  Requested Packet Interval (RPI): 20.0 mm (2.0 - 750.0 mm)  Inhibit Module  Major Fault On Controller If Connection Fails While in Run Mode  Module Fault |
|                                                                                                    |
| Cancel < Back Next > Finish >> Help                                                                                                    |

其他的接受默认设置,选择 Finish。

4. 添加远程 IO 模块。鼠标右键单击远程 CNB 模块,选择 New Module。

| 📇 I/O Configuration         |            |  |
|-----------------------------|------------|--|
| 🖮 🖞 [2] 4 1756-CNB/D CNB    |            |  |
| 5 [0] 1756-CNB/D CNB REMOTE |            |  |
| 1                           | New Module |  |
|                             |            |  |
| ж.                          | Cut        |  |
| Ba                          | Conv       |  |

| 在模块列表                       | 表中选择 1756-IB32/A,选中之后,按 OK。如下图所示填写模块组态信息。                              |
|-----------------------------|------------------------------------------------------------------------|
| Module Propert              | ies - CNB_REMOTE:1 (1756-IB32/A 2.1)                                   |
| Type:<br>Vendor:<br>Parent: | 1756-IB32/A 32 Point 10V-31.2V DC Input<br>Allen-Bradley<br>CNB_REMOTE |
| Name:                       | IB32 Slot: 1                                                           |
| Description:                |                                                                        |
| Comm Format:                | Rack Optimization                                                      |
| Revision:                   | 2 1 Electronic Keying: Compatible Module                               |
|                             | 通讯格式也选择机架优化,<br>与控制器建立框架级的连接                                           |
|                             | Cancel < Back Next > Finish >> Help                                    |

其他的接受默认设置,选择 Finish。

再添加一个远程 DO 模块 OB16D, 如下图所示填写模块组态信息, 然后选择 Finish。

| Module Properties - CNB_REMOTE:2 (1756-OB16D 2.1) |                                                    |           |      |
|---------------------------------------------------|----------------------------------------------------|-----------|------|
| Туре:                                             | 1756-0B16D 16 Point 19.2V-30V DC Diagnostic Output |           |      |
| Vendor:                                           | Allen-Bradley                                      |           |      |
| Parent:                                           | CNB_REMOTE                                         |           |      |
| Name:                                             | OB16D Slot: 2                                      |           |      |
| Description:                                      | ×                                                  |           |      |
| Comm Format:                                      | Rack Optimization                                  |           | •    |
| Revision:                                         | 2 1 Electronic Keying: Compatible                  | le Module | •    |
|                                                   |                                                    |           |      |
|                                                   |                                                    |           |      |
|                                                   | Cancel < Back Next >                               | Finish >> | Help |

5. 双击控制器标签,观察配置模块后由 RSLogix5000 编程软件自动生成的标签。

| 🖃 😁 🔂 Controller ControlNet |  |
|-----------------------------|--|
| 🙋 Controller Tags 🗲         |  |
| Controller Fault Handler    |  |
| 🔤 Power-Up Handler          |  |

| Ρ | Tag Name                      | Туре                    | Base Tag                   | Alias For            |
|---|-------------------------------|-------------------------|----------------------------|----------------------|
|   |                               | AB:1756_DI:C:0          |                            |                      |
|   | -CNB_REMOTE:1:I               | AB:1756_CNB_SLOT:I:0    | CNB_REMOTE:I.Slot[1]       | CNB_REMOTE:I.Slot[1] |
|   |                               | DINT                    | CNB_REMOTE:I.Slot[1].Fault |                      |
|   |                               | DINT                    | CNB_REMOTE:I.Slot[1].Data  |                      |
|   |                               | AB:1756_D0:C:0          |                            |                      |
|   |                               | AB:1756_CNB_SLOT:I:0    | CNB_REMOTE:I.Slot[2]       | CNB_REMOTE:I.Slot[2] |
|   | -CNB_REMOTE:2:0               | AB:1756_CNB_SLOT:0:0    | CNB_REMOTE:0.Slot[2]       | CNB_REMOTE:0.Slot[2] |
|   |                               | DINT                    | CNB_REMOTE:0.Slot[2].Data  |                      |
|   | -CNB_REMOTE:I                 | AB:1756_CNB_7SLOT:I:0   |                            |                      |
|   | ⊕-CNB_REMOTE:I.SlotStatusBits | DINT                    |                            |                      |
|   |                               | AB:1756_CNB_SLOT:1:0[7] |                            |                      |
|   | -CNB_REMOTE:0                 | AB:1756_CNB_7SLOT:0:0   |                            |                      |
|   | +-CNB_REMOTE:0.Slot           | AB:1756_CNB_SLOT:0:0[7] |                            |                      |

6. 将工程下载运行一下,看看有没有问题。点击主菜单上的 Communication,选择 Who Active,在路径中选中本地框架中的处理器模块,然后选择 Download。

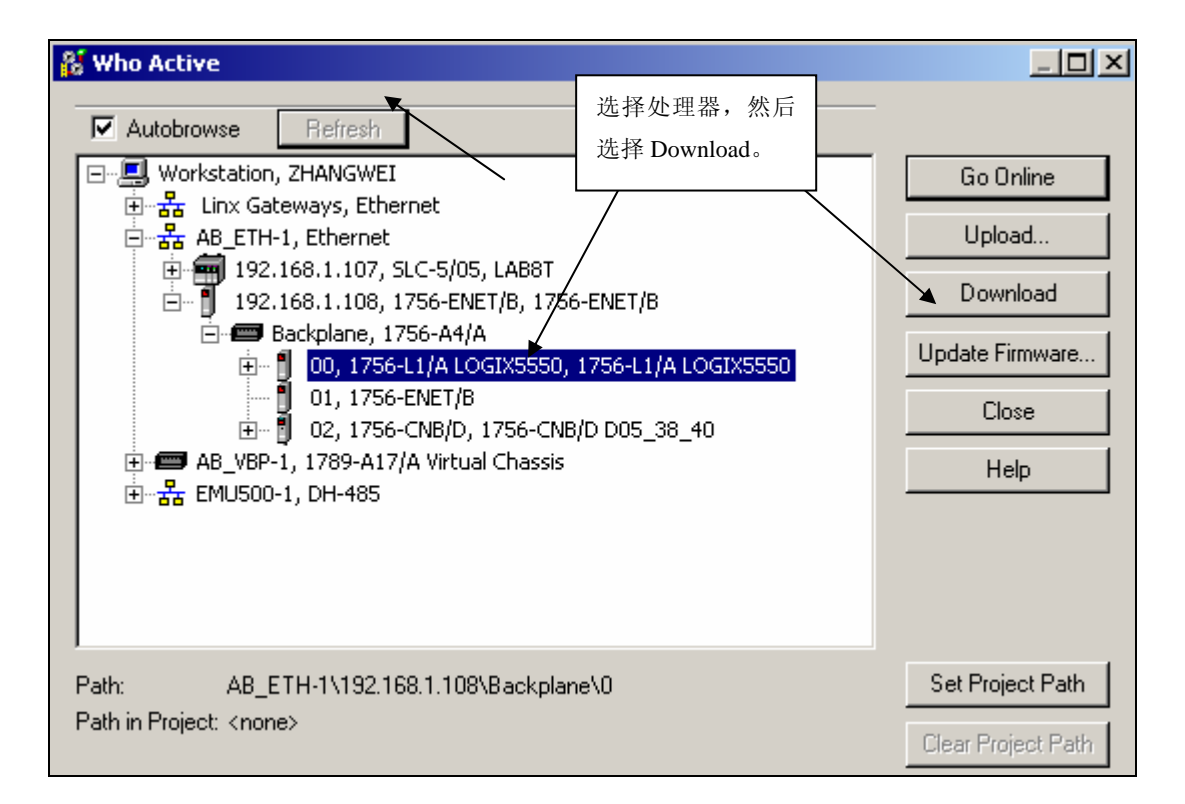

利用菜单将控制器切换到 Remote Run 模式,这样你就可以验证你的工程了。

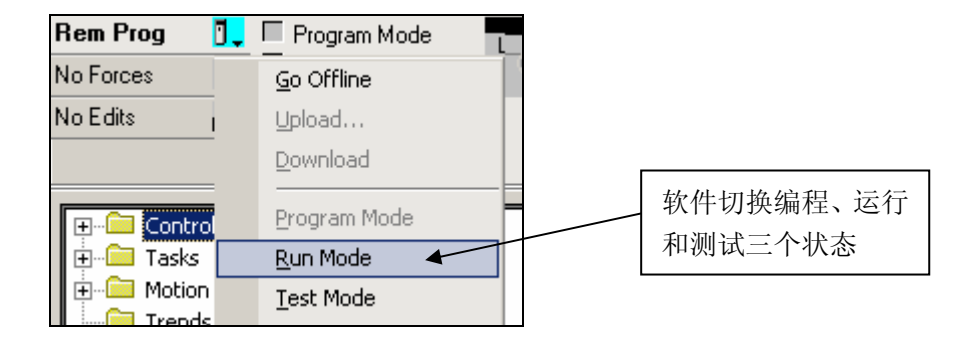

通过观察,发现 I/O not responding 的灯在处理器上闪动,并且远程 CNB 模块和远程 IO 模块上有黄色的三角标记,如下图所示,这表示虽然已经用 ControlNet 连接了远程框架,但 是远程 IO 的数据属于 Schedule 的数据,需要进行控制网络规划后才能使用,因此我们需要 进行 ControlNet 的网络规划。

| Rem Run     Run Mode       No Forces     Controller OK       Battery OK       I/O Not Responding |          |
|--------------------------------------------------------------------------------------------------|----------|
| Controller ControlNet  Tasks  Motion Groups  Trends  Data Types                                  | 注音费有惊叹是的 |
| □                                                                                                | 黄色三角标记。  |

二、组态 ControlNet 网络

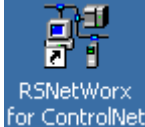

- 7. 双击 RSNetWorx For ControlNet 快捷图标 for ControlNet,进入 ControlNet 组态界面。
  - 1) 在工具栏上点击 Online 按钮,选择网络路径后,读取 ControlNet 网络上所有设备 信息。

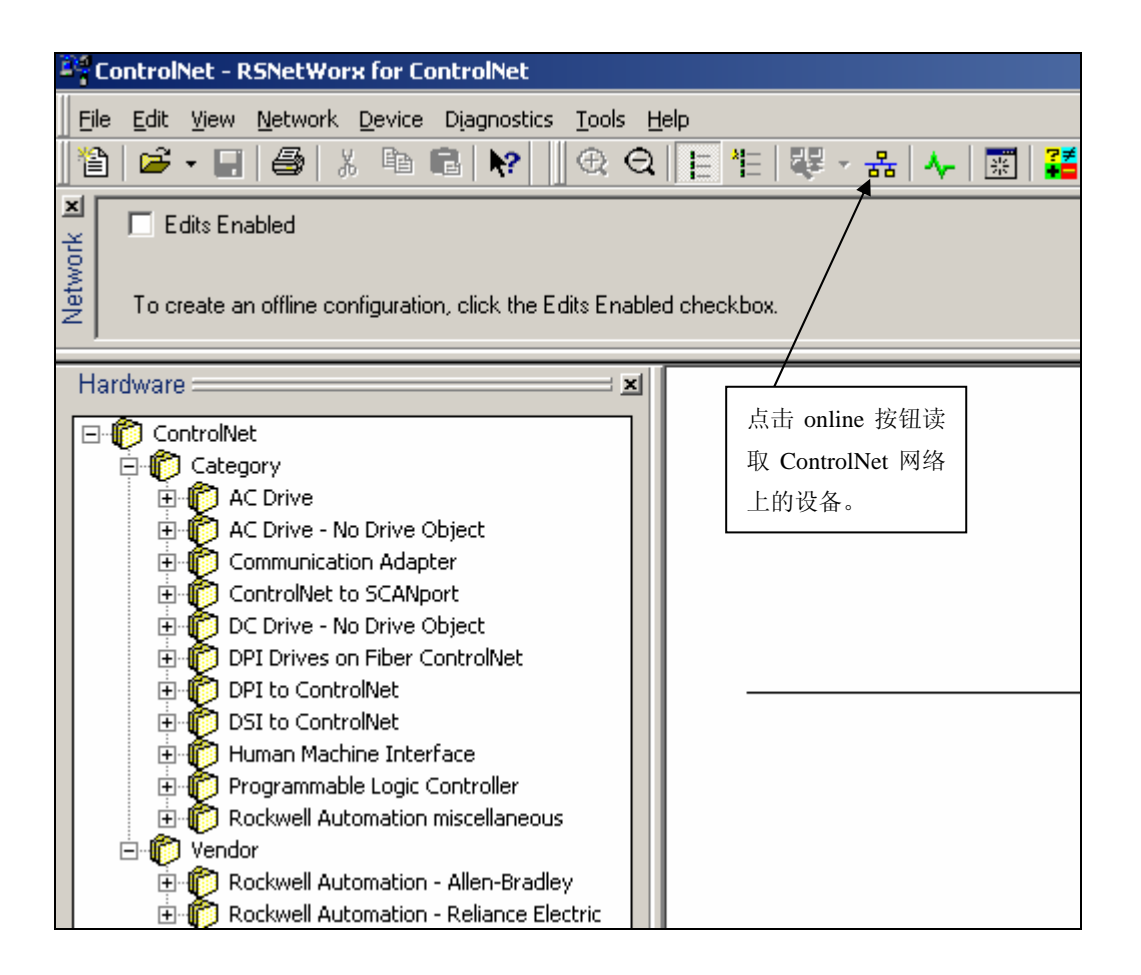

选中 ControlNet 网络后,点击 OK。

| Browse for Network                                                                                                    |
|----------------------------------------------------------------------------------------------------|
| Select a communications path to the desired network.                                                                                                    |
| Autobrowse Refresh                                                                                                    |
| →       Workstation, ZHANGWEI         →       Linx Gateways, Ethernet         →       AB_ETH-1, Ethernet         →       192.168.1.107, SLC-5/05, LAB8T         □       192.168.1.108, 1756-ENET/B, 1756-ENET/B         □       □         □       □ 00, 1756-ENET/B, 1756-ENET/B         □       □ 00, 1756-L1/A LOGIX5550, ControlNet         □       □ 01, 1756-ENET/B         □       □ 02, 1756-CNB/D, 1756-CNB/D D05_38_40         □       □         □       □         □       □         □       □         □       □         □       □         □       □         □       □         □       □         □       □         □       □         □       □         □       □         □       □         □       □         □       □         □       □         □       □         □       □         □       □     < |
| OK Cancel Help                                                                                                    |

2) 点击 OK 后,软件会自动读取在 ControlNet 网络上的设备,读取完毕后,点击 Edits Enabled 进入编辑模式。

| Browsing network           |  |
|----------------------------|--|
| Address 08 browsed.        |  |
|                            |  |
| Offlink browse not active. |  |
|                            |  |
| Cancel                     |  |

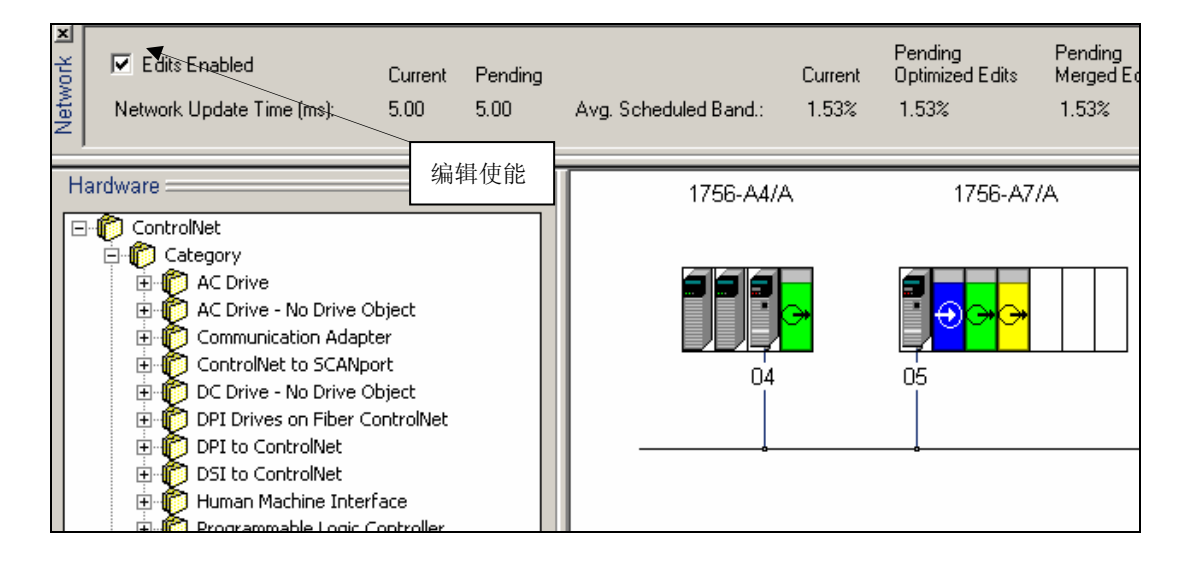

3) 单击菜单 Network 的 Properties 项进行网络参数设定。

| Ē    | le <u>E</u> dit | ⊻iew     | Network          | Device    | Djagnostics  | Tools | Help |
|------|-----------------|----------|------------------|-----------|--------------|-------|------|
| ×    | )   🖻           | - 🔒      | Single           | Pass Bro  | owse         |       |      |
| ×    |                 |          | ⊆ontii           | nuous Br  | owse         |       |      |
| ork  | 🔽 E             | dits Ena | 꿉 <u>O</u> nline | e         |              |       | F10  |
| letw | Netw            | ork Up   | Enabl            | e Edits   |              |       |      |
|      |                 |          | C <u>a</u> nce   | el Edits  |              |       |      |
| Н    | ardware         | =        | Uploa            | d from N  | etwork       |       |      |
|      | la 🕅 Co         | ntrolNe  | Down             | load to N | letwork      |       |      |
|      | í 🖌 👘           | Categ    | Do <u>w</u> n    | load Mini | mum to Netwo | ork   |      |
|      |                 | - 🌔 A    | <u>К</u> еере    | er Status |              |       |      |
|      | Ŧ               | - 🙋 A    | Scann            | ner Signa | ture Status  |       |      |
|      | ÷               |          | Prope            | rties     |              |       |      |

如图所示改变 Max Scheduled Address 为 5, 改变 Max Unscheduled Address 为 10, 然 后点击 "OK"。

| ControlNetyg                                                                    |                               |                                   | ? ×  |
|---------------------------------------------------------------------------------|-------------------------------|-----------------------------------|------|
| Network Parameters Media                                                        | Configuration Ge              | neral                             |      |
| Network Update Time (ms):<br>Max Scheduled Address:<br>Max Unscheduled Address: | - Current<br>5.00<br>05<br>99 | Pending<br>5.00 •<br>05 •<br>10 • |      |
| Media Redundancy:                                                               | A Only                        | A Only                            | -    |
| Network Name:                                                                   | _default                      | default                           |      |
|                                                                                 |                               |                                   |      |
| OK                                                                              | Cancel                        | Apply H                           | lelp |

4) 单击菜单栏的保存按钮 , 命名组态文件后选择 Save。

| Save As       |                         |   |     |      |             | <u>?</u> × |
|---------------|-------------------------|---|-----|------|-------------|------------|
| Save in: 🔁    | Networks                | • | ← 🖻 | יא נ | <b>∷∷</b> ▼ |            |
|               |                         |   |     |      |             |            |
|               |                         |   |     |      |             |            |
|               |                         |   |     |      |             |            |
|               |                         |   |     |      |             |            |
|               |                         |   |     |      |             |            |
| File name:    | ControlNet_Lab8.xc      |   |     |      | Save        | в          |
| Save as type: | ControlNet Files (*.xc) |   | •   |      | Canc        | el         |

在随后出现的画面中单击 OK 继续,网络组态信息被写入 CNB 模块。

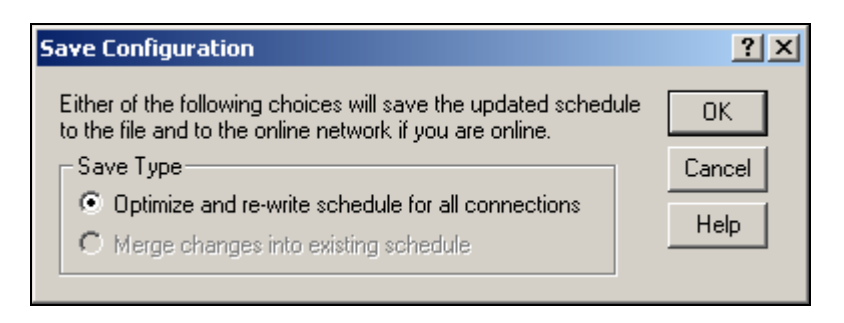

| Saving configuration - Please wait       |   |  |
|------------------------------------------|---|--|
|                                          |   |  |
| Saving schedule for address U4, slot UU. |   |  |
|                                          |   |  |
|                                          | μ |  |
|                                          |   |  |
|                                          |   |  |

完成 ControlNet 网络的组态后,我们回到 RSLogix5000 编程界面,在线观察,发现远程机架 CNB 模块和 IO 模块上的黄色三角标记已经消失,并且处理器的 I/O 显示 OK

| Rem Run     Run Mode       No Forces     Controller OK       Battery Fault       1/0 OK                                                                                                    |
|----------------------------------------------------------------------------------------------------|
| • ······ Controller ControlNet         • ······· Tasks         • ······· Motion Groups         • ········ Trends         • ······· Data Types         • ······· I/O Configuration         • ···························· |
| [] [1] 1756-IB32/A IB32<br>[] [2] 1756-OB16D OB16D                                                                                                    |

### 三、添加梯形图逻辑

完成以上步骤后就可以编程了,程序的执行效果是风机的启停控制和运行状态的反馈,如下图所示。

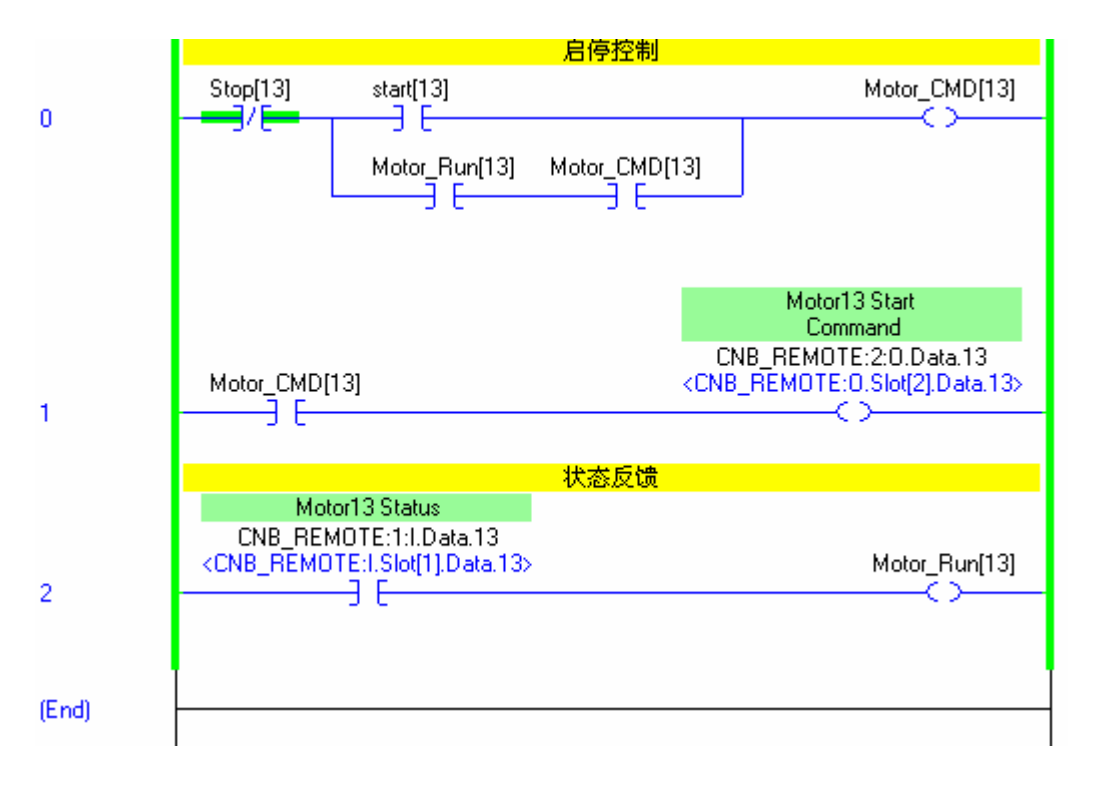

恭喜你!如果你完成了上面所列的工作,那你就完成了本实验。

## Note: